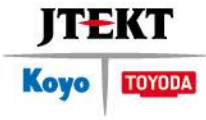

# JEO supplier portal

Welcome

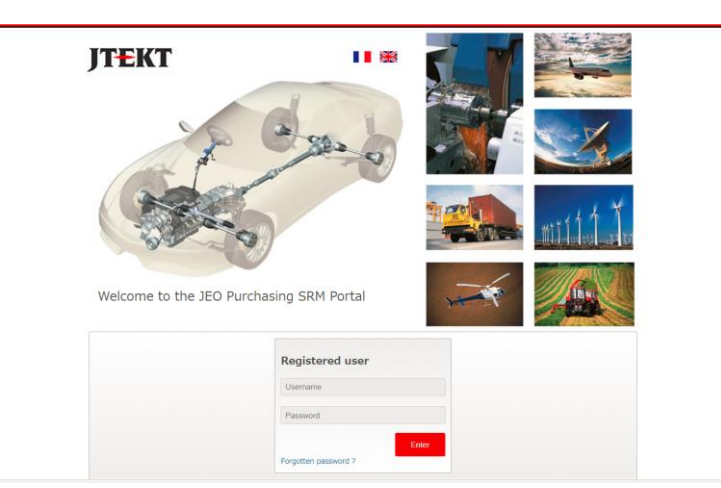

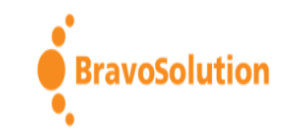

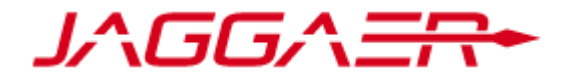

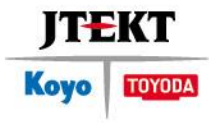

# How to Update Organization Profile and Data

- 1<sup>st</sup> connexion
- Password modification at 1st connexion
- Categories & registration
- Navigate in the dashboard

# 1<sup>st</sup> connexion

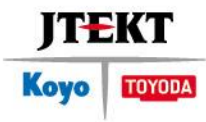

Connect: <u>https://JEO-Supplier-Portal.bravosolution.com/supplier</u>

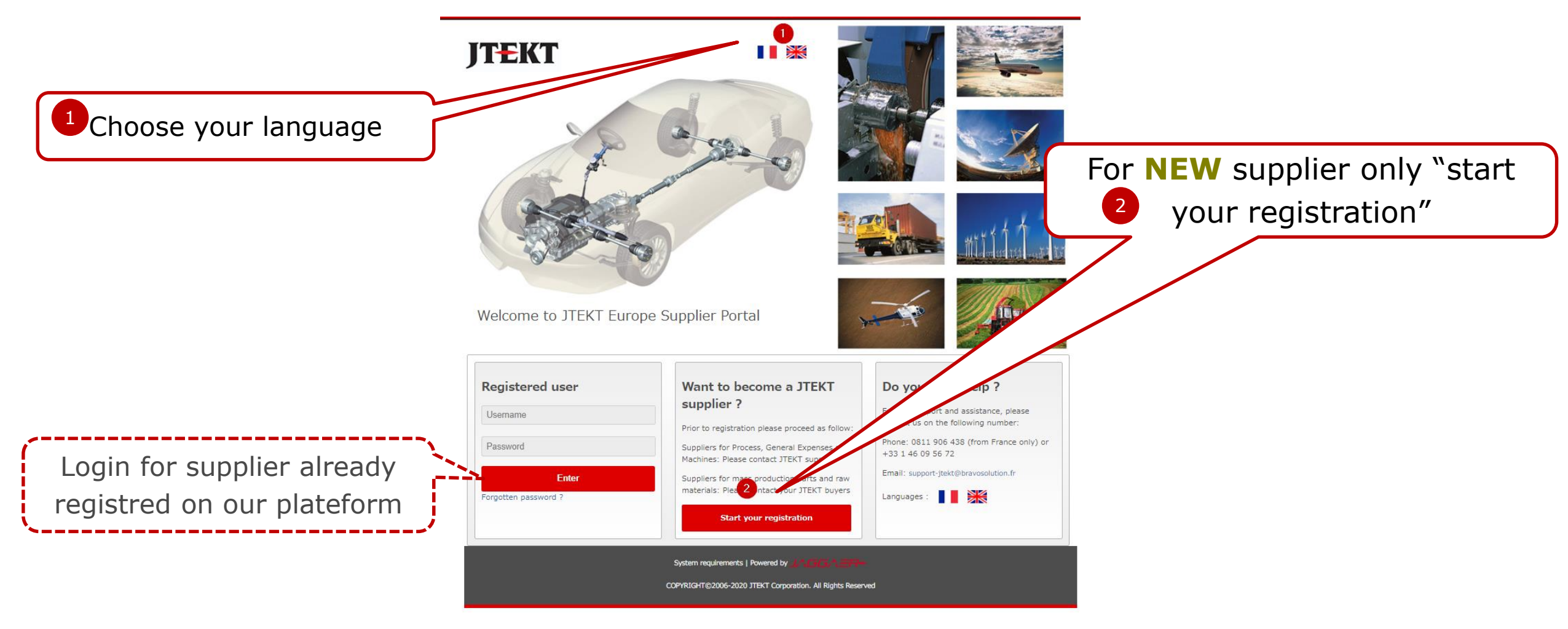

3 JTEKT Europe Group

# **Registration for NEW supplier**

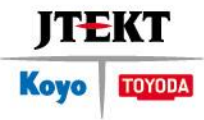

# Organization & user

| 7 CET - Central Europe Time    |        | English 👻 🕜 Help |
|--------------------------------|--------|------------------|
| TEKT                           |        |                  |
|                                |        |                  |
|                                |        |                  |
| Registration Data              |        |                  |
|                                |        | Save 🛛 Save      |
| Organisation Details           |        | Reset            |
| * Organisation Name            |        |                  |
| * Country                      | FRANCE | T                |
| * Address                      |        |                  |
| Postal Code                    |        |                  |
| City                           |        |                  |
| State/County                   | 🔻      |                  |
| Organisation Legal Structure   |        | •                |
| * SIRET Number                 |        |                  |
| EU VAT Number                  |        |                  |
| Local Registration Number      |        |                  |
| Dun & Bradstreet Number        |        |                  |
| Main Organisation Phone Number |        |                  |
| Organisation Fax Number        |        |                  |
| Web site                       |        |                  |

|                                                                                                    | Save 🛛 Close                                                                               |  |
|----------------------------------------------------------------------------------------------------|--------------------------------------------------------------------------------------------|--|
| User Details                                                                                                    |                                                                                            |  |
| * Title                                                                                                    |                                                                                            |  |
| * Last Name                                                                                                    |                                                                                            |  |
| * First Name                                                                                                    |                                                                                            |  |
| Mobile Number<br>(please enter "+" "country code" and "your mobile phone<br>number" with no spaces)                                                                                                    | Save data registration &                                                                   |  |
| * Phone Number                                                                                                    | check your mailbox                                                                         |  |
| <ul> <li>Email Address</li> <li>IMPORTANT: This email address will be used for access to the<br/>site and for all communications. Please ensure you enter the<br/>address correctly. Please use ',' (semicolon) to separate<br/>multiple addresses.</li> </ul> |                                                                                            |  |
| * Username<br>(please do not forget your username)                                                                                                    |                                                                                            |  |
| * Preferred language for use in system interface                                                                                                    | •                                                                                          |  |
| * Time Zone                                                                                                    | (GMT + 1:00) CET(Central Europe Time), Brussels, Budapest, Copenhagen, Madrid, Paris, Rome |  |
| * User Verification Question<br>Please specify a question that will help verify your identity<br>should the need arise (e.g. Your mother's maiden name?)                                                                                                    |                                                                                            |  |
| <ul> <li>Answer to Your User Verification Question         (The helpdesk may request this information in order to verify your identity).     </li> </ul>                                                                                                    |                                                                                            |  |

### Password modification at 1<sup>st</sup> connexion

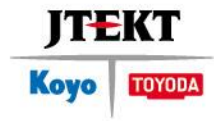

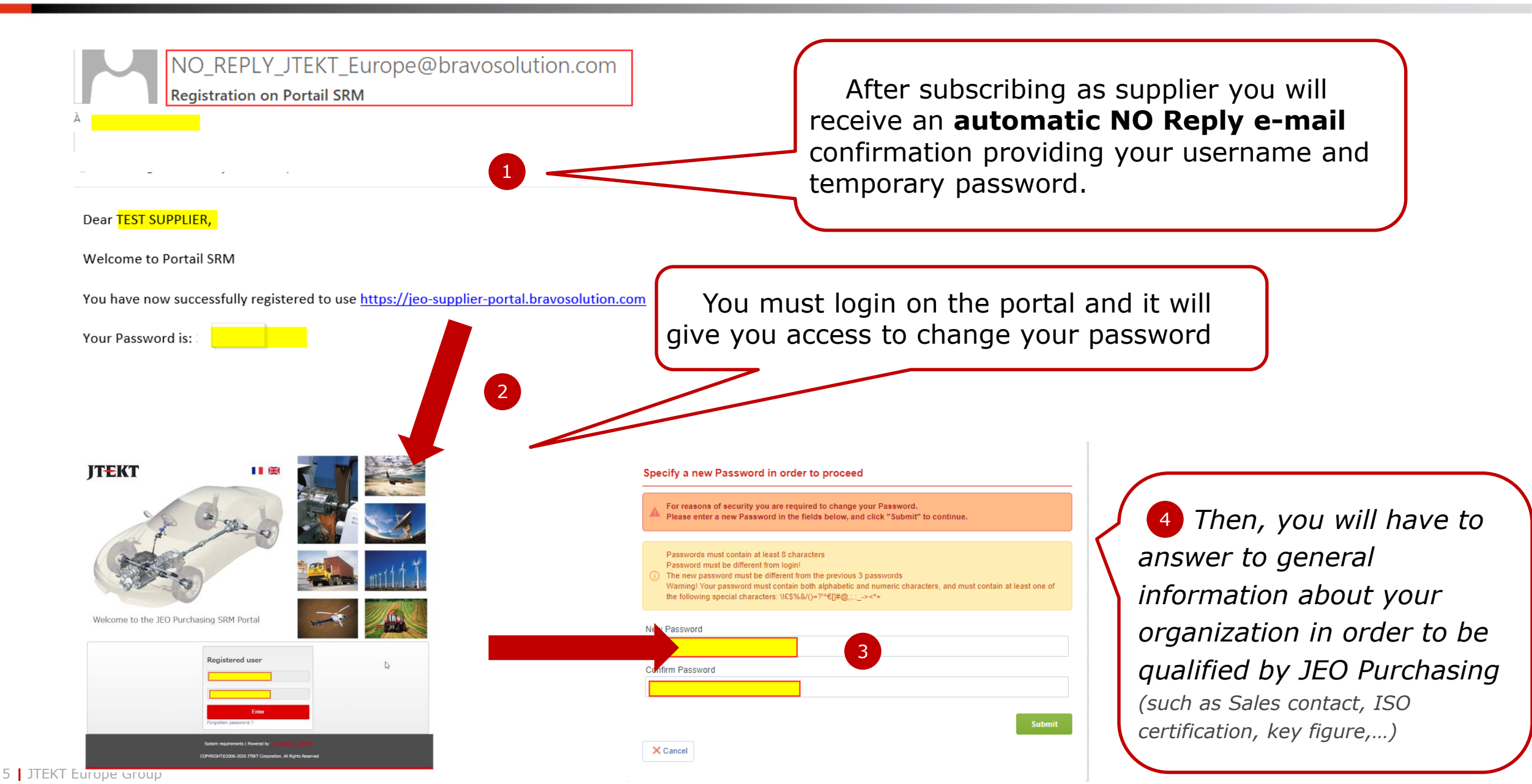

#### How to register your activities

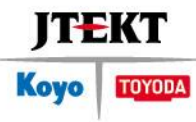

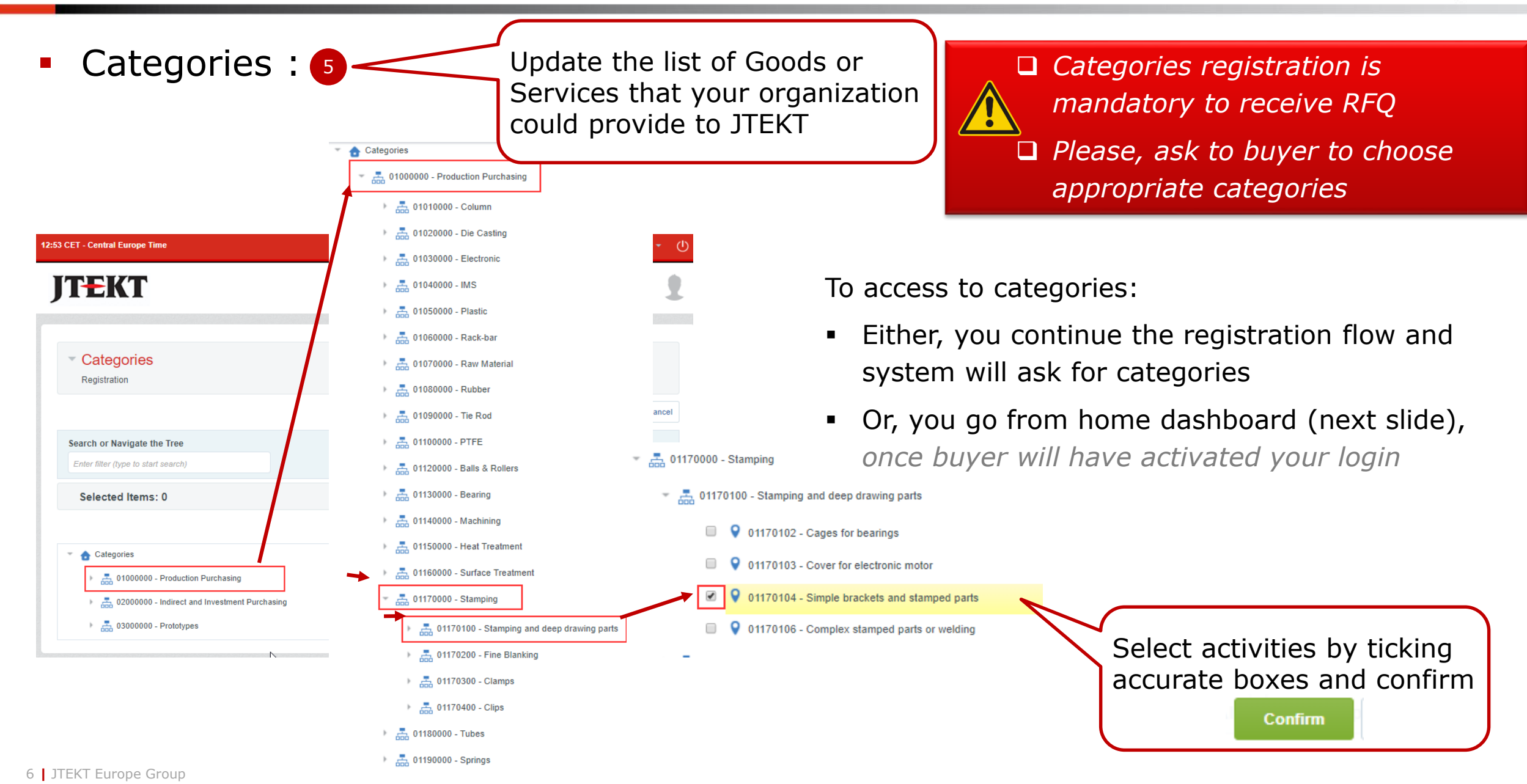

# How to Update Organization Profile and Data

Registration confirmation

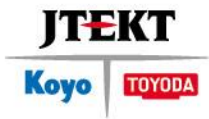

#### **Registration Confirmation**

The Registration phase of your account is not complete. Please log in to complete the missing data.
The Activation of your account will be evaluated once all required fields and Category information have been provided

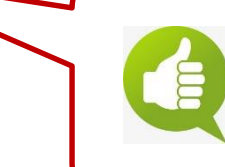

Your registration is now finished

You can log in later to complete some missing data

# **Dashboard nagivation**

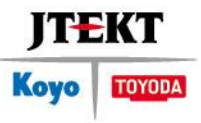

• Once JEO buyer will have activated your Login, you will have access to the dashboard :

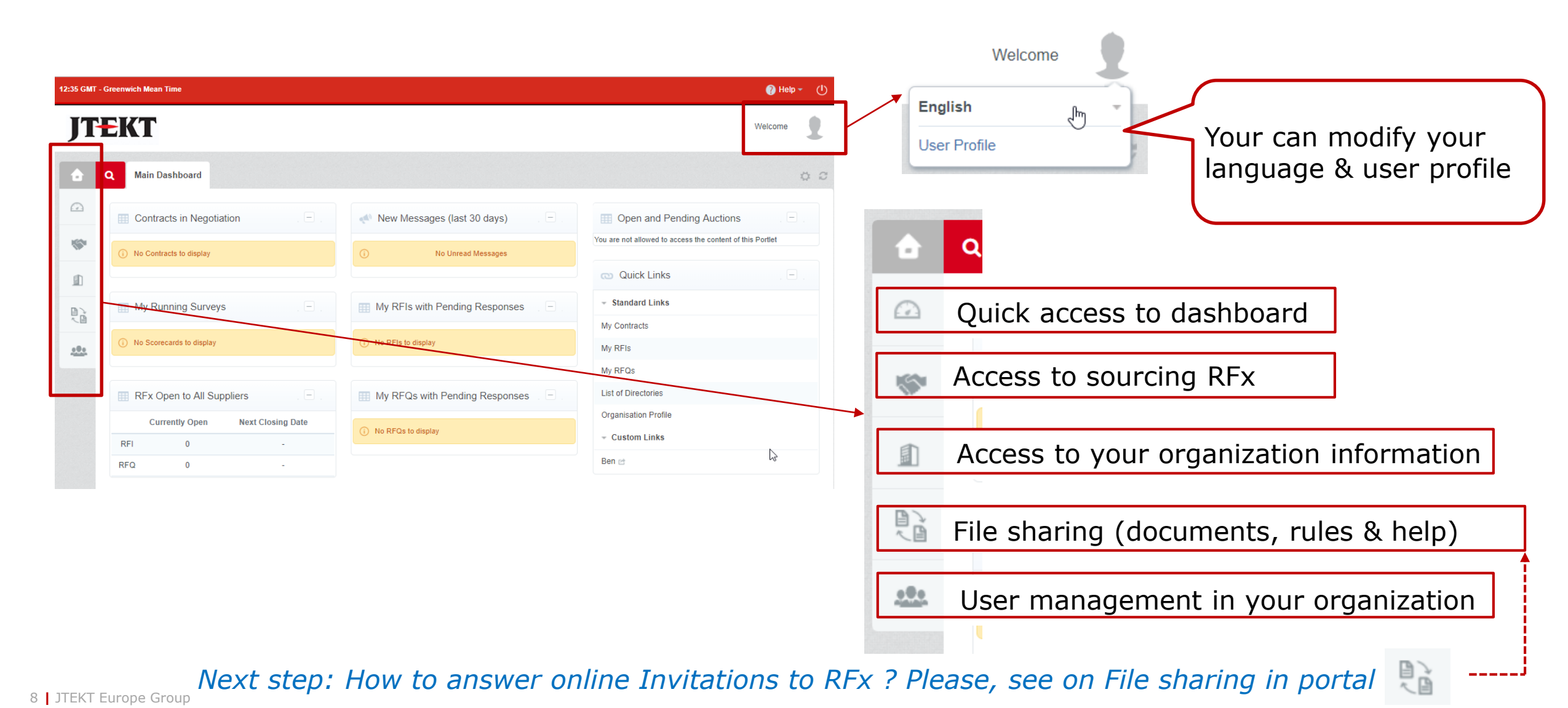